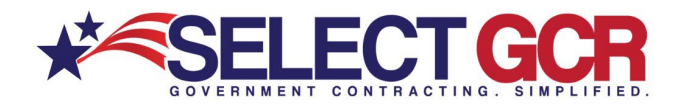

# Select GCR Pro State Solicitations

You can create a search that allows you to search for and access available state open solicitations for your industry and/or the entire Government. Connect to numerous Government websites with a click of the mouse to view available contracts to bid on. View the contract id, title, state, posted date and deadline. State solicitations are found best by searching keywords. Keywords are found in the title or synopsis of the contract.

| SELECT GCR PRO                                                                                                    |                                                                                                    |                                                                          |                                          |          |
|----------------------------------------------------------------------------------------------------|----------------------------------------------------------------------------------------------------|--------------------------------------------------------------------------|------------------------------------------|----------|
| HOME GOV CONTACTS CONTRACTORS GOV AGENCIES TOP PRIMES FEDERAL SI STATE SOL WARD HISTORY RE-CON                                                                                                    | NTRACTS CCSLINKS NAICS LOGOUT                                                                        | _                                                                        |                                          |          |
| NEW SBARCH                                                                                                    |                                                                                                    |                                                                          |                                          |          |
| This page allows you to conduct specific searches for contracts, contacts, and Government information based on<br>location, departmentagency, set-aside, zip code, and/or type of notice. Just click on the chosen option above and<br>"Populating more form options for your search will create more targeted results.                                                                                                    | n chosen NAICS, PSC's, Keywords,<br>d fill in the form options for your search.                      |                                                                          |                                          |          |
| 4: GOV CONTACTS<br>Search for Government contracting officers based on name, NAICS, state; department/agency and/or social and service<br>agency, state, phone number and email address.                                                                                                    | codes. Access first name, last name, title,                                                          |                                                                          |                                          |          |
| CONTRACTORS (Businesses)<br>Search and access contact and business information for Government and commercial prospecting opportunity. Access 1<br>location maps, certifications and/or schedules for each SAA registered business.<br>                                                                                                    | Solicitations - State<br>Search State solicitations bas<br>bid on.<br>* Click the Guidance button fo | ed on options below. View open solicitations for cit<br>or full details. | ty, county and states that are available |          |
| departments' vestilistic for important information and time saving features.  To TOP PRAMES Beach for the log prime contractions within the Government based on IAACS, set asides and PSC's Access the top busin amount of bala available contracts for their specific industry. Access company name, DUHS, CACE, total number of avaic                                                                                                    | Search                                                                                               |                                                                          |                                          | <b>A</b> |
| the social contrary you muscless and contact and users minimized on users minimized on userseling and contrary contract provided and users in the social social programment.<br>CD FEDERAL SOLICITATIONS<br>Search and access available federal open solicitations for your industry and/or the entire Government. Connect to numeric<br>mouse to view available contracts to bid on view the contract title, solicitation number, NAICS, FSC's, Agency, sub agency<br>mouse to view available contracts to bid on view the contract title, solicitation number, NAICS, FSC's, Agency, sub agency<br>mouse to view available contracts to bid on view the contract title, solicitation number, NAICS, FSC's, Agency, sub agency<br>mouse to view available contracts to bid on view the contract title, solicitation number, NAICS, FSC's, Agency, sub agency<br>mouse to view available contracts to bid on view the contract title, solicitation number, NAICS, FSC's, Agency, sub agency<br>mouse to view available contracts to bid on view the contract title, solicitation number, NAICS, FSC's, Agency, sub agency<br>mouse to view available contracts to bid on view the contract title, solicitation number, NAICS, FSC's, Agency, sub agency<br>mouse to view available contracts to bid on view the contract title, solicitation number, NAICS, FSC's, Agency, sub agency<br>mouse to view available contracts to bid on view the contract title, solicitation number, NAICS, FSC's, Agency, sub agency<br>mouse to view available contracts to bid on view the contract title, solicitation number, NAICS, FSC's, Agency, sub agency<br>mouse to view available contracts to bid on view the contract title, solicitation number, NAICS, FSC's, Agency, sub agency<br>mouse to view available contracts to bid on view the contract title, solicitation number, the view of the contract to bid on view to view of the view of the view of the view of the view of the view of the view of the view of the view of the view of the view of the view of the view of the view of the view of the view of the view of the view of the view of t | Title Keyword(s)<br>Keywords                                                                         |                                                                          | Solicitation Number Solicitation number  |          |
| set asides, notex type, stute, zip and contact information for the contracting officer.<br>\$ starts Sou(crtrAndor<br>Search and access available state open solicitations for your industry and/or the entrie Covernment. Connect to numerous<br>mouse to were available contracts to bits on, where the contract is the state, posted date and deadline.                                                                                                    | Select Posted From Date Select From Date                                                             | e                                                                        | Select Posted To Date Select To Date     | ť        |
|                                                                                                    | Place of Performance - State All States                                                              |                                                                          |                                          |          |

Search Query Options \*Choose multiple options (Ex: state, set aside, NAICS) for a more targeted search

## Title Keywords(s):

To find a specific state solicitation based on a keyword from a title or synopsis of a contract.

#### **Solicitation Number:**

Search by Solicitation # to find a contract quickly.

#### **Posted from Date:**

Search by the date a contract was posted.

#### **Posted to Date:**

Search by the date a contract will expire.

#### **Place of Performance- State:**

Search for a specific State or multiple States for contracts based on your search criteria.

\*Exporting is available for select users. Please reach out to your GPA for assistance.

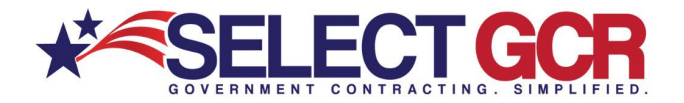

All the following search results will populate below the search box (view the contract ID, Title, State, Posted Date and Deadline).

### Search by Title Keyword(s)

| 5                                                   | Solicitations - State                                                                                                    |                  |                                                                      |                          |          |             |             |             |  |  |  |
|-----------------------------------------------------|----------------------------------------------------------------------------------------------------|------------------|----------------------------------------------------------------------|--------------------------|----------|-------------|-------------|-------------|--|--|--|
|                                                     | Search State solicitations based on options below. View open solicitations for city, county and states that are available to bid on. * Click the Guidance button for full details. |                  |                                                                      |                          |          |             |             |             |  |  |  |
|                                                     | Search                                                                                                    |                  |                                                                      |                          |          |             |             |             |  |  |  |
| Title Keyword(s) Solicitation Number Search Results |                                                                                                    |                  |                                                                      |                          |          |             |             |             |  |  |  |
|                                                     | concrete                                                                                                    | Solicitation num | ber                                                                  |                          |          |             |             |             |  |  |  |
|                                                     | Select Posted From Date                                                                                                    | Search Re        | <mark>sults</mark> (65 match                                         | es found)                |          |             |             |             |  |  |  |
|                                                     | Select From Date                                                                                                    | Action           | Id :                                                                 | Title                    |          | State       | Posted :    | Deadline    |  |  |  |
|                                                     | Place of Performance - State All States                                                                                                    | <b>Q</b> ≮♡X     | Q < ♡ X 4400021508 Ready Mixed Concrete and Cement/Concrete Products |                          |          |             | 19-Jul-2019 | 31-Jul-2024 |  |  |  |
| L                                                   |                                                                                                    | <b>Q</b> ≮♡&     | RFB-605-<br>1700000587                                               | Concrete Mixer           | Kentucky | 01-Feb-2017 |             |             |  |  |  |
|                                                     |                                                                                                    | ৹<♡⊗             | RFB-605-<br>1400000602                                               | Concrete - Leslie County |          | Kentucky    | 17-Feb-2014 |             |  |  |  |

\*Choose multiple options (Ex: state, set aside, NAICS) for a more targeted search

## Search by Solicitation Number

| Search                       |                      |                       |                                                                  |            |                     |
|------------------------------|----------------------|-----------------------|------------------------------------------------------------------|------------|---------------------|
| Title Keyword(s)             | Solicitation Number  |                       |                                                                  |            |                     |
| Keywords                     | 3                    | )                     |                                                                  |            |                     |
| Select Posted From Date      | elect Posted To Date |                       | Sea                                                              | rch Result | s                   |
| Select From Date             | Select Te Date       |                       |                                                                  |            |                     |
| Place of Performance - State | Search Re            | sults (5,034 mate     | ches found)                                                      |            |                     |
| All States                   | Action :             | ld ↓ ÷                | Title                                                            | State :    | Posted : Deadline : |
|                              | <b>Q</b> ≮♡&         | X34350-2133107-<br>20 | Purchase of Electrical Power Distribution Equipment Forest Grove | Oregon     | 04-Jun-2020         |
|                              | ०≺♡೫                 | X34350-2130987-<br>20 | Request for Proposals Vegetation Mgmt and Stewardship Services   | Oregon     | 18-May-2020         |

\*Choose multiple options (Ex: state, set aside, NAICS) for a more targeted search

## Search by Posted to and from Date

| Search                       |                     |                                   |                                |                |               |             |             |  |
|------------------------------|---------------------|-----------------------------------|--------------------------------|----------------|---------------|-------------|-------------|--|
| Title Keyword(s)             | olicitation Number  |                                   |                                |                |               |             |             |  |
| Keywords                     | Solicitation number |                                   |                                |                |               |             |             |  |
| Select Posted From Date      | 4/9/2021            |                                   | <b>t</b> a                     | Search Results |               |             |             |  |
| Place of Performance - State | Search Resu         | l <mark>ts (448 match</mark> es i | ound)                          |                |               |             |             |  |
| All States                   | Action :            | Id \downarrow 🛛 🗄                 | Title                          |                | State :       | Posted :    | Deadline    |  |
|                              | <b>∝</b> <≎&        | SWNDSUSW10272020                  | North Central Plot Combine     |                | North Dakota  | 09-Nov-2020 | 20-Nov-2020 |  |
|                              | <≎×                 | RFP DOS 2021-100                  | Commercial Motor Vehicle Enfor |                | New Hampshire | 09-Nov-2020 | 20-Nov-2020 |  |
|                              | Q<♡X                | RFP 2387-21                       | PBM Technology Platform Servic |                | New Hampshire | 09-Nov-2020 | 01-Dec-2020 |  |

\*Choose multiple options (Ex: state, set aside, NAICS) for a more targeted search

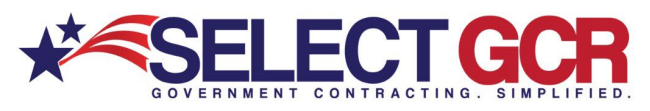

## Search by Place of Performance - State

| Search                                   |     |                       |              |                       | <b>A</b>          |                                                             |           |             |             |
|------------------------------------------|-----|-----------------------|--------------|-----------------------|-------------------|-------------------------------------------------------------|-----------|-------------|-------------|
| Title Keyword(s)                         |     | Solicitation Number   |              |                       |                   |                                                             |           |             |             |
| Select Posted From Date Select From Date | H I | Select Posted To Date |              |                       | Ħ                 | Sear                                                        | ch Result | s           |             |
| Place of Performance - State             |     |                       | Search Res   | ults (50 matches fo   | und)              |                                                             |           |             |             |
| PLORIDA X                                |     |                       | Action :     | ld ↓ ∃                | Title             |                                                             | State     | Posted :    | Deadline    |
|                                          |     |                       | <b>Q</b> ≮♡X | Q and A E1S81         | Fuel Canopy Rep   | lacement for Heartland Operations Center (Labelle)          | Florida   | 28-Aug-2019 | 01-Sep-2022 |
|                                          |     |                       | ৫ৰ০৯         | ITN-DOT-18/19-6020 JG | Rapid Incident So | ene Clearance (RISC) for Monroe County for District Six, FI | Florida   | 05-Mar-2019 | 25-Mar-2024 |
|                                          |     |                       | ৹ৰতপ্ত       | ITN-DOT-18/19-3072KW  | Rapid Incident Sc | ene Clearance (RISC) for District 3                         | Florida   | 05-Dec-2018 | 04-Dec-2020 |

\*Choose multiple options (Ex: state, set aside, NAICS) for a more targeted search

# View Search by State Solicitation

| Search Res     | ults (66 match         | es found)                                         |                                                                                       |                                                                      |                                                                                        |                                                                |                                                                   | ]                                 |
|----------------|------------------------|---------------------------------------------------|---------------------------------------------------------------------------------------|----------------------------------------------------------------------|----------------------------------------------------------------------------------------|----------------------------------------------------------------|-------------------------------------------------------------------|-----------------------------------|
| Action :       | Id :                   | Title                                             |                                                                                       | ; State                                                              |                                                                                        | Posted                                                         | Deadline                                                          |                                   |
| <u> </u>       | 4400021508             | Ready Mixed Concrete and Cement/Concrete Products |                                                                                       | Supplier Ser                                                         | orico Contor - Rus                                                                     | au of Drasuromont                                              |                                                                   |                                   |
| <b>&lt;</b> ⊲⊗ | RFB-605-<br>1700000587 | Concrete Mixer                                    | > admin login                                                                         | a pappiner per                                                       | Unite Control Date:                                                                    | au or Procurement                                              |                                                                   | 🗠 e-mai                           |
| ৫<৩৯           | RFB-605-<br>1400000602 | Concrete - Leslie County                          | Solicitations<br>< Back                                                               |                                                                      |                                                                                        |                                                                |                                                                   |                                   |
|                |                        |                                                   | -                                                                                     |                                                                      | ADVERTISEMENT IN                                                                       | FORMATION                                                      |                                                                   |                                   |
|                |                        |                                                   | General Information Department for this solicitation: Data Department Official Office | nt.                                                                  |                                                                                        |                                                                |                                                                   |                                   |
|                |                        |                                                   | Advertisement Type: 0//19/19                                                          | Types:                                                               | O Consiste & Materiale C                                                               | ) (See Construction )                                          |                                                                   | . Falada                          |
|                |                        |                                                   | Solicitation/Project#: 44000215                                                       | 8 Solicitation                                                       | /Project Title:                                                                        | Ready Mixed Concrete and                                       | d Cement/Concrete Products                                        |                                   |
|                |                        |                                                   | Description:<br>The Depart<br>Cement/Ci<br>eligible to                                | ment of General Ser<br>increte Products Invi<br>respond to a Request | vices (DGS) is soliciting Supp<br>tation to Qualify (ITQ). Supp<br>t for Quotes (RPQ). | pliers to submit qualification<br>pliers that meet the qualifi | ons for a statewide Ready Hixe<br>ications will be awarded a cont | d Concrete and<br>ract and may be |
|                |                        |                                                   | First, if the<br>register at<br><u>https://pai</u>                                    | y have not already d                                                 | lone so, Suppliers should be i<br>a.us/iri/portal/anonymous                            | registered as a PA Supplie                                     | er and receive a supplier numbe                                   | er. Suppliers can                 |
|                |                        |                                                   | Suppliers a<br>30111505                                                               | re also required to c<br>ITQ-270 (Ready Nix                          | reate a user profile within ou<br>ed Concrete); 30111500-ITQ                           | r JAGGAER portal and sele<br>-271 (Cement/Concrete P           | ect one or both of the Commod<br>Products)                        | fity Codes:                       |
|                |                        |                                                   | Please click                                                                          | <u>here</u> to view a com                                            | plete list of ITQ solicitations.                                                       |                                                                |                                                                   |                                   |
|                |                        |                                                   | All Offeron                                                                           | are required to crea                                                 | ate a user profile within our 3.                                                       | AGGAER portal.                                                 |                                                                   |                                   |
|                |                        |                                                   | Please did                                                                            | here to go to the pr                                                 | ortal.                                                                                 |                                                                |                                                                   |                                   |
|                |                        |                                                   | QUALIFICA                                                                             | TIONS WILL ONLY B                                                    | E ACCEPTED ELECTRONICALI                                                               | LY THROUGH JAGGAER.                                            |                                                                   |                                   |
|                |                        |                                                   | Technical s                                                                           | upport is available vi                                               | is Jaggaer at <u>JAGGAER Supp</u> r                                                    | art or (600) 233-1121.                                         |                                                                   |                                   |
|                |                        |                                                   | Descelerant Tale method                                                               |                                                                      |                                                                                        |                                                                |                                                                   |                                   |
|                |                        |                                                   | Department/Agency: All U                                                              | sing Agencies                                                        |                                                                                        | Delivery Location:                                             | Statewide                                                         |                                   |
|                |                        |                                                   | County: Stat                                                                          | ewide                                                                |                                                                                        | Duration:                                                      | August 1,2019 through Ju                                          | uly 31,2024                       |
|                |                        |                                                   | Contact Information                                                                   | Mishel                                                               |                                                                                        | Lo at Name -                                                   | C-110                                                             |                                   |
|                |                        |                                                   | First name:                                                                           | Niche                                                                | 10                                                                                     | Last manie                                                     | Scott                                                             |                                   |

To view the State Solicitation click on the view icon and you will be redirected to the State Solicitation on the state website.

On the State website, you will be able to see the requirements for the solicitation, agency information, contact information, Solicitation information, terms and conditions and any important files required.

# ACTION BUTTONS

This database will allow you to do specific query searches, find contact information and also provide you with educational and informative information. Each page you are on will have a Guidance, Government Links, Marketing and Docs & Templates Button to explore. These buttons offer educational and informative information specific to the area you are searching.

Access all Government public information, and utilize step by step instructions for searching, finding and marketing to Government and business contacts. Select GCR ties in marketing intelligence options throughout the program, creating a road map and tools to help businesses succeed in Government contracting.

# Guidance:

This will guide you on the capabilities and functions available in your search area.

## **D** Government Links:

These links will allow you to explore important information on the information you are searching for and directs you to numerous government websites outside of our database to keep you informed and up to date.

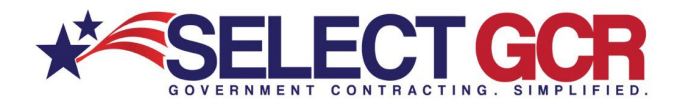

# **Marketing:**

We offer marketing advice to best leverage and use the information you are searching for by offering marketing concepts for you to utilize to get your company positioned to the government sector.

# Docs & Templates:

We have included documents and templates built directly into this software for you to use at your disposal to learn how to talk, email and market yourself directly to the contracting officer.